## **SPOT MONITOR / CVBS OUTPUT SETUP**

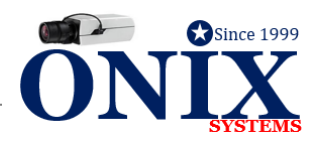

## MAIN CVBS SETUP MODE

- 1. Right click > MENU > Click PASSWORD
- 2. Click on **CONFIGURATION** > Click **LIVE VIEW**
- 3. Click VGA/HDMI > Click MAIN CVBS
- 4. In LIVE VIEW MODE row > select view for your SPOT MONITOR / CVBS OUTPUT (1x1, 2x2, etc...)
  - To Rotate SPOT MONITOR view > Click NO SWITCH > select the amount of time between cameras switching
- 5. Click APPLY
- 6. Across the top of the screen Click VIEW
- 7. Click VGA/HDMI > Select MAIN CVBS
- 8. Make sure your SPOT MONITOR VIEW is the same as in Step #4
  - See Image Below (1x1, 2x2, 1+5, etc...)
- 9. To change camera location, Click on the "X"

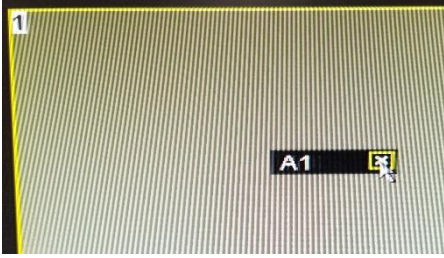

10. Double Left Click the camera you want in that location

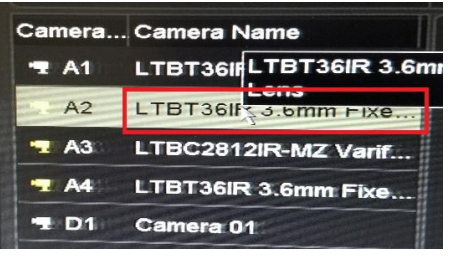

11. Click APPLY